# A Bridgebase Online [BBO] "How To" Booklet

# **Table of Contents**

To go directly to a Chapter, simply place your Cursor over the relevant Chapter Heading

below and click the ENTER Key  $[ \downarrow ]$ 

| Creating a BBO User Name                         | 2  |
|--------------------------------------------------|----|
| Logging into BBO                                 | 5  |
| Adding funds to your BBO\$ Account               | 6  |
| Purchasing BBO\$ and checking Your BBO\$ Balance | 7  |
| Joining a Surrey Tournament                      | 8  |
| Recommended Videos for New to BBO Players        | 10 |

### Creating a BBO User Name

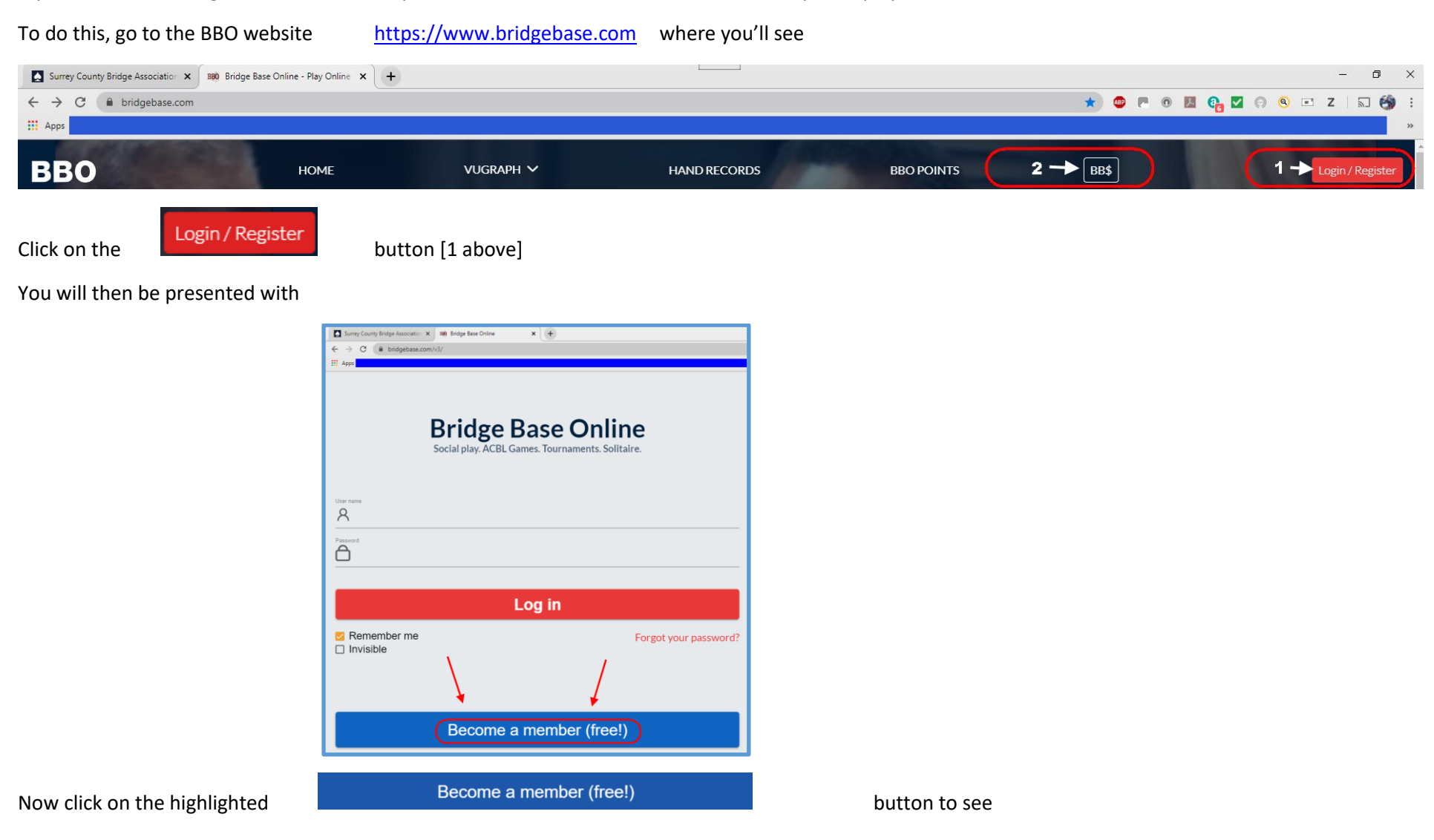

If you are new to Bridge Base Online (BBO) you will need to create an Account to enable you to play

© Surrey County Bridge Association

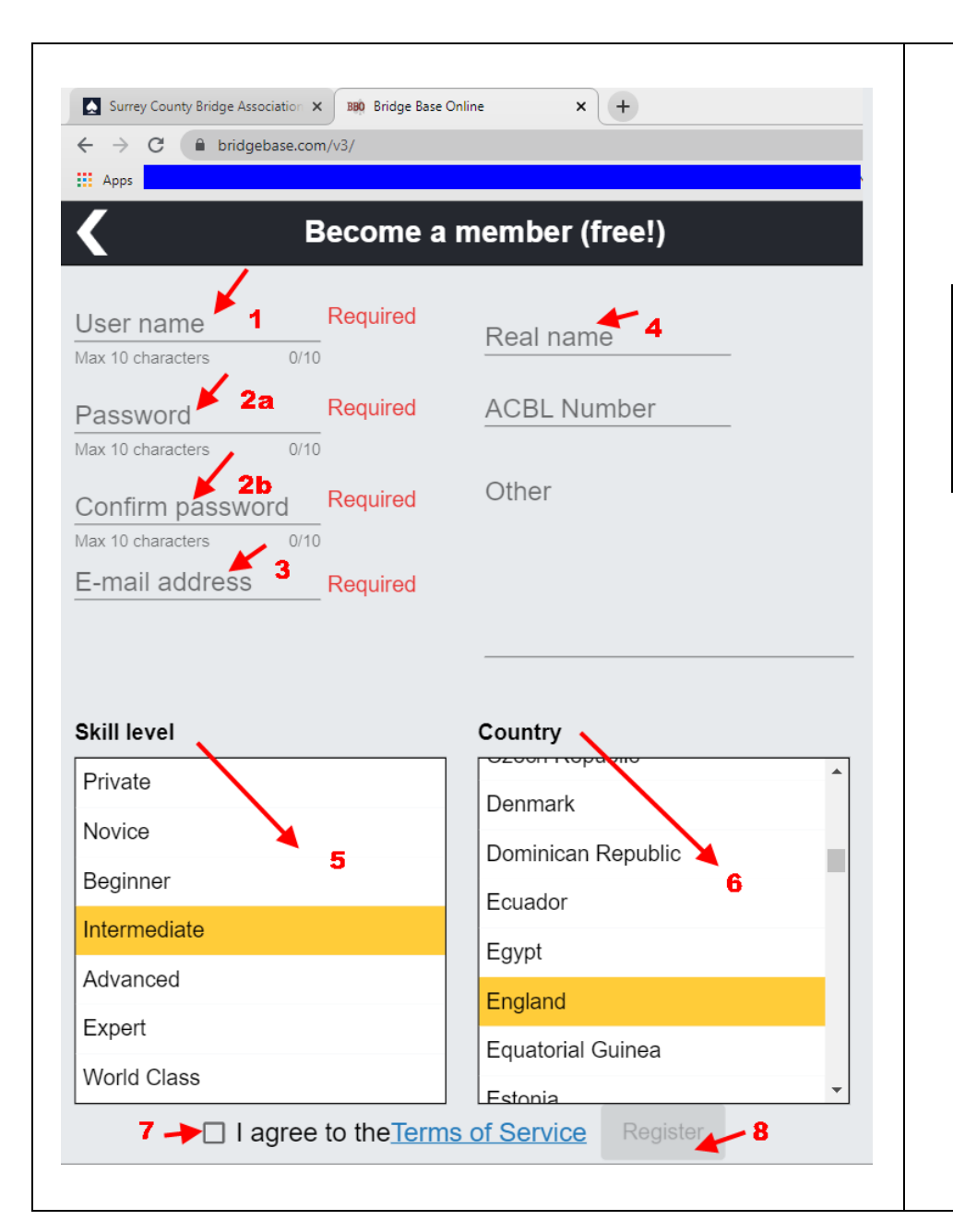

#### Enter the required information

**1** Create your unique BBO User Name. This is what you will put on your Entry Form.

| User name         |             | Available means your BBO User Name    |
|-------------------|-------------|---------------------------------------|
| AussieRule        | Available   | is unique                             |
| Max 10 characters | 10/10       |                                       |
| User name         |             | Unavailable means that name is        |
| TheoZ249          | Unavailable | already taken, so try another name to |
| Max 10 characters | 8/10        | be your BBO User Name                 |

- 2a Add a password for your BBO Account
- **2b** Confirm that password
- 3 Add your email address
- 4 Add the name that you want to appear on your BBO Profile
- 5 Select one of the SKILL levels by clicking on it
- 6 Select the Country you want associated with your Profile by clicking on it

Both selections will be highlighted in **YELLOW** 

- 7 Agree the Terms and Conditions by clicking on the Tick Box  $\square$
- 8 After you are happy with what you've entered then click on Note that the REGISTER button turns **BLUE** when all information has been added

#### BBO will send an email to the address you supplied in **3** above

It will look like this

| From: Bridge Base Online < <u>DoNotReply@bridgebase.com</u> ><br>Date: Mon, 15 Jun 2020, 12:50<br>Subject: BBO Registration confirmation required<br>To: < The email address you entered when you Registered                      |                                                                                 |
|----------------------------------------------------------------------------------------------------|---------------------------------------------------------------------------------|
| Welcome to Bridge Base Online!                                                                                                    |                                                                                 |
| Please finalize your registration for username The BBO User Name you entered when you                                                                                                    | Registered                                                                      |
| Click here to confirm the registration request. If you are unable to click on the link, copy the f                                                                                                    | ollowing URL into your browser's address bar:                                   |
| http://webutil.bridgebase.com/v2/register_confirm_user.php?u=TheoZ250&r=XCpayQYDemMc794Oxt                                                                                                    | /wf5o28ZJNFjTnKU1z6k3gqR0lSsEvuIihAPBGLWbHdr                                    |
| Once you have done this, you will be able to login from our home page at <u>http://www.bridgebase.com</u>                                                                                                    |                                                                                 |
| Getting started                                                                                                    |                                                                                 |
| <ul> <li><u>Quick Guide</u> showing how to find your way around BBO</li> <li><u>Rules of our site</u></li> <li><u>Privacy Policy</u></li> <li><u>BBO Forums</u> — participate in discussions with other bridge players</li> </ul> | Simply click on the "CLICK HERE TO<br>IFIRM" link to complete your registration |
| If you have any trouble, contact us at <a href="mailto:support@bridgebase.com">support@bridgebase.com</a>                                                                                                    |                                                                                 |
| This is an automated email from Bridge Base Online at <u>http://www.bridgebase.com/</u> . <b>Do not reply to this email.</b>                                                                                                    |                                                                                 |
| Thank you for registering.                                                                                                    |                                                                                 |

Follow the instructions on the email as shown above to complete your BBO registration

You are now all set to play bridge on the BBO website!

# Logging into BBO

| To do this, go to the BBO website                                                                                                    | https://www.bridgebase.com                                                                                                    | where you'll | see                                                                                                    |
|----------------------------------------------------------------------------------------------------|----------------------------------------------------------------------------------------------------|--------------|----------------------------------------------------------------------------------------------------|
| Surrey County Bridge Association     x       BB0     Bridge Base Online - Play Online       ★     →       C                                                                                       | +                                                                                                    |              | - 5 ×<br>* • • • • • • • • • • • • • • • • • • •                                                                                                    |
| ВВО номе                                                                                                    | VUGRAPH 🗸                                                                                                    | HAND RECORDS | BBO POINTS 2→ BB\$ 1→ Login / Register                                                                                                    |
| Click on the<br>You will then be presented with                                                                                                    | button [1 above]                                                                                                    |              |                                                                                                    |
| <ul> <li>← → C  ■ bridgebase.com/v3/</li> <li>Bridge Be<br/>Social play. ACBL Ga</li> <li>User name 1<br/>A Enter your BBO User Name</li> <li>Password 2<br/>Enter your BBO Password 1</li> </ul> | And the second states and the second states are second states are | ır password? | To login:         1       Enter your BBO User Name         2       Enter your password         3       Click REMEMBER ME if you want the computer to store the above information so you don't have to rekey it every time you login         4       Click on the LOG IN button         You are now able to play in a BBO Session |

### Adding funds to your BBO\$ Account

After you have logged in, you will then be presented with

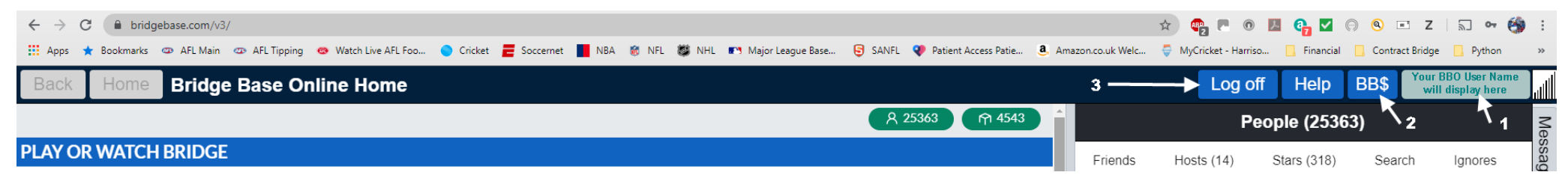

Your BBO User Name will display at the top right hand corner as indicated by [1]

When you have finished playing on the BBO website click on LOG OFF to leave the site as indicated by [3]

In order to play in a Surrey Tournament you will need to ensure that you have sufficient funds in your BBO\$ Account

To check your current balance, and to add funds to your Account, click on the BB\$ button as indicated by [2]. Doing that will display

| BB\$ T ×<br>Your BB\$ Account<br>About BB\$<br>Purchase BB\$ 1 | <ol> <li>To add BBO\$ to your Account, clic</li> <li>To check your BB\$ balance and see</li> </ol> | ck on the PURCHASE BB\$ button as indicated by [1]        |
|----------------------------------------------------------------|----------------------------------------------------------------------------------------------------|-----------------------------------------------------------|
| About BBS Purchase BBS                                         | 2 To check your BBS balance and se                                                                 |                                                           |
| Account activity 2<br>Transfer BBS<br>Send us email            | as indicated by [2]                                                                                | e your transactions, click on the ACCOUNT ACTIVITY button |

# Purchasing BBO\$ and checking Your BBO\$ Balance

#### After clicking on [1] above you will see

| ← → C ( ■ bridgebase.com/purchase/pay.php                                                                                          | 🖈 💩 🎮 🖓 🖾 🖓 🖉 🖓 🖉 🖓 🔍 🖘 🏟 🗄                                 |
|----------------------------------------------------------------------------------------------------|-------------------------------------------------------------|
| 🔛 Apps                                                                                                    |                                                             |
| Start over Bridge Base Online                                                                                                    | - Purchase BB\$ support@bridgebase.com                      |
| Use this screen to purchase BB\$ with a credit card. BB\$ are not refundable, not withdrawable. Please read the Details as we have | changed the Expiration Period effective December 1st, 2019. |
| Contact accounting@bridgebase.com for accounting issues.                                                                           |                                                             |
| Notice: As of July 15, 2019 we have been collecting sales tax in NY, MA, and WA. Click here for more information.                  |                                                             |
| We need your BBO username and password to purchase via credit card.                                                                |                                                             |
| Pay with a credit card                                                                                                    | Pay with PayPal                                             |
| BBO username                                                                                                    | Want to pay with your paypal account?                       |
| Password                                                                                                    | Click here to pay with PayPal                               |
| CONTRACE                                                                                                    |                                                             |
|                                                                                                    |                                                             |

Enter your BBO User Name and Password and then click the **CONTINUE** button if you elect to pay with a Credit Card

If you prefer to pay with PayPal click on the link *Click here to pay with Paypal* 

When you have added the funds, or at any time afterwards, you can check the balance of your BB\$ Account by clicking on [2] above. You will then see

| BBO                                                                   | VUGRAPH SCHEDULE                                                                                                    | HAND RECORDS                                                     | MASTERPOINTS | BB\$ |
|-----------------------------------------------------------------------|----------------------------------------------------------------------------------------------------|------------------------------------------------------------------|--------------|------|
| This screen <ul> <li>Activit</li> <li>Conta</li> <li>Conta</li> </ul> | will display your BB\$ balance an<br>y on this screen is logged<br>ct accounting@bridgebase.com<br>ct support@bridgebase.com for | d account history.<br>for accounting issues<br>technical support |              |      |
| Username<br>Password                                                  | on BBO                                                                                                    | (?)<br>(?)                                                       |              |      |
| Show rec                                                              | Show all activity                                                                                                    | У                                                                |              |      |

Enter your BBO User Name and Password and then click on either of the two available buttons.

This will display your transactions and show your current balance © Surrey County Bridge Association

### Joining a Surrey Tournament

So, you've logged in, and ensured you have sufficient funds in your BBO\$ Account. You are now ready to take part in a Surrey Tournament

To do that, go to the BBO Home Page (the one you see after you've logged in) and

| 1 Click on <b>COMPETITIVE</b>     | 2 Now click on ALL TOURNAMENTS |  |  |
|-----------------------------------|--------------------------------|--|--|
| ← → C (  bridgebase.com/v3/       | III Apps                       |  |  |
|                                   | Back Home Competitive          |  |  |
| Back Home Bridge Base Online Home | TOURNAMENTS                    |  |  |
|                                   | ACBL Masterpoint Tournaments   |  |  |
| Solitaire                         | BBO Points Tournaments         |  |  |
| Competitive                       | Robot Tournaments              |  |  |
| BBO Prime New                     | Free Tournaments               |  |  |
| Casual                            | ACBL Virtual Clubs             |  |  |
| Practice                          | All Tournaments 🖌              |  |  |
|                                   |                                |  |  |

| 🔢 Apps ★ Bookmarks 👁 AFL Main 👁 AFL Tipping 🐵 Watch Live AFL Foo | 🔵 Cricket 뤁 Soccernet 📕 NBA 🤘 | 🕽 NFL 👹 NHL 🔊 Major League Bas | e 뎡 SANFL ဈ | Patient Access Patie 🧕 Am |
|------------------------------------------------------------------|-------------------------------|--------------------------------|-------------|---------------------------|
| Back Home All Tournaments                                        |                               |                                |             |                           |
| Pending Running Complete 1                                       |                               | 2                              |             | Search                    |
| Host Title                                                       | Туре                          | Start                          | Entries     | Entry Fee                 |

#### Ensure that you have selected PENDING Tournaments [1] and then key in "Surrey" (without the quotes) in the SEARCH area [2], to see

| Back    | Home All Tournaments  |   |       |       |         |                        |
|---------|-----------------------|---|-------|-------|---------|------------------------|
| Pending | Running Complete      | / |       |       |         | Search<br>Surrey Clear |
| Host    | Title                 |   | Туре  | Start | Entries | Entry Fee              |
| nicky   | Pairs Surrey BC #1192 |   | Pairs | (21)  | 1       | Free                   |
|         |                       |   |       |       |         |                        |

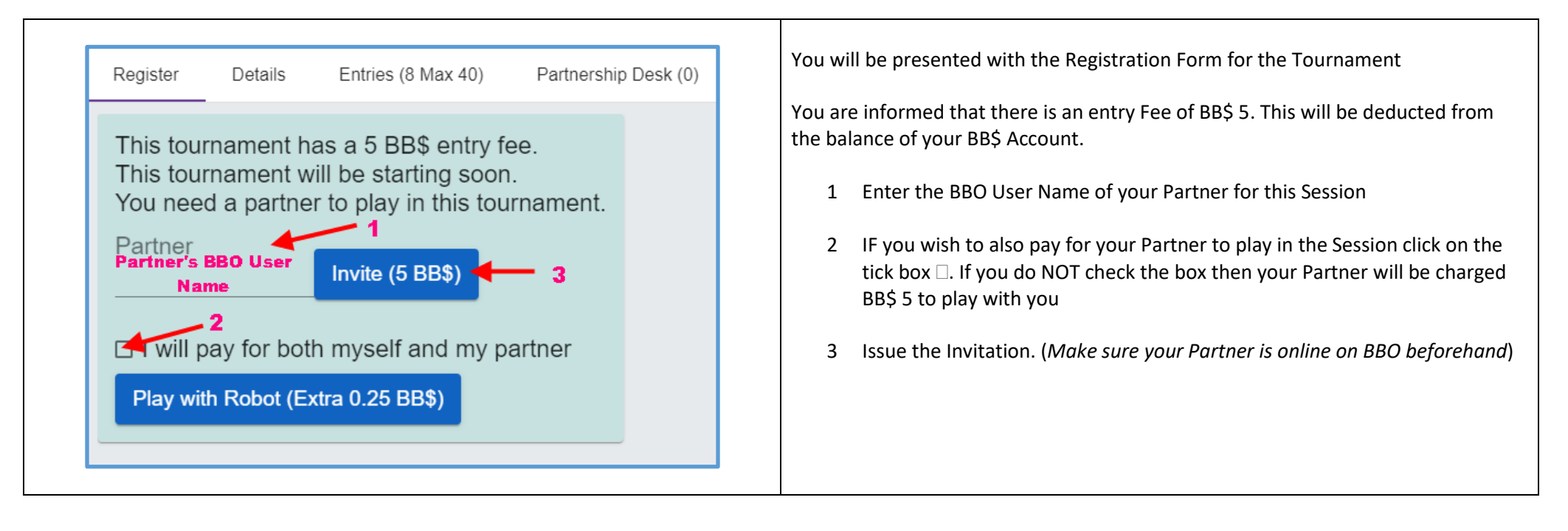

If you click on the Session AFTER you have accepted Partner's Invitation then you will see

| Register            | Details                                                                                                    | Entries (26 Max 80) | Partnership [ | Desk (1) |
|---------------------|----------------------------------------------------------------------------------------------------|---------------------|---------------|----------|
| This tou<br>You are | This tournament will be starting in <b>!</b> minutes.<br>You are registered to play in this tournament with |                     |               |          |
| Cancel              | registration                                                                                                |                     |               | Name     |

Where 📕 is the time remaining before the start of the Session

Now you just wait until time remaining expires and the Session commences

## Recommended Videos for New to BBO Players

The following YouTube videos, created by Paul Gipson of Berwick Bridge Club, are a great guide to BBO.

They're quick and simple, and point out some valuable things – they will more than repay the time spent watching them.

| Topic (click on link to take you to YouTube)                    | Duration and comments                                                                              |
|-----------------------------------------------------------------|----------------------------------------------------------------------------------------------------|
| Login and account creation                                      | 2 mins; setting up an account is free and easy                                                     |
| The BBO Acol Club: Joining or creating a table, kibitzing, etc. | 2½ mins                                                                                            |
| Friends, partners and on-screen text chatting                   | 3 mins                                                                                             |
| Bidding and alerting                                            | 3 mins                                                                                             |
| Undoing a mis-click                                             | 2 mins; note the video is a bit misleading, as it implies undoing just gets automatically accepted |
| Creating a private table just for friends                       | 3 mins; he calls it a 'set game'                                                                   |
| Registering for a tournament                                    | 2 mins                                                                                             |
| Setting up teams matches                                        | 3½ mins                                                                                            |
| Chatting and Claiming at the Table                              | 4 mins                                                                                             |